## FAM-07 Jackson Refund Monitor

Filing Status: Head of Household 09-28-2012 TY2011 v1.0-1

| Process                  | Step | TP Form/<br>Note(s)             | TW Form                                   | Payee/Name            | AGI    | Refund | NJ<br>37 | NJ<br>55/65 | Notes                                                                                                    |
|--------------------------|------|---------------------------------|-------------------------------------------|-----------------------|--------|--------|----------|-------------|----------------------------------------------------------------------------------------------------|
| Main Info &<br>Prep Use  | 1    | Intake etc.<br>Note 1<br>Note 5 | <u>Main Info</u><br>Prep Use              |                       |        |        |          |             | <ul> <li>Hint: When you select Head of Household as filing status the box by " enter child's name" turns red – do NOT fill it in</li> <li>Elizabeth will be listed as a dependent later and the red will go away</li> <li>Hint: Use Code "1 – Your Child who Lives with You" for Elizabeth</li> <li>Hint: Do NOT check the DC box for Elizabeth</li> <li>Hint: Do Check the EIC box for Elizabeth</li> </ul> |
| Documents                | 2    | W-2                             | <u>W-2</u>                                | Ana's Closet          | 12,821 | 4,769  |          |             |                                                                                                    |
|                          | 3    | 1099-G                          | <u>1099G Wkt</u>                          | NJ Dept of Labor      | 19,196 | 4,682  |          |             | Hint: 1099G Wkt is already in tree (close<br>under W-2)<br>BP: Round50 up                                                                                                    |
| Notes                    | 4    | Note 3                          | <u>1040 Wkt2</u>                          | Student loan interest | 18,518 | 4,853  |          |             | Hint: You will need to manually add the 1040<br>Wkt2 worksheet to the tree, either: a) Use<br>the Add button above the tree; or b) Link<br>from 1040, line 33 (see Walk Through for<br>details)                                                                                                    |
| Remove Red<br>(Fed only) | 5    | Note 4                          | <u>1040 Pg1</u>                           |                       | 18,518 | 4,853  |          |             |                                                                                                    |
|                          | 6    | Intake<br>Note 6                | Sch EIC Wkt                               |                       | 18,518 | 4,853  |          |             | <ul> <li>BP: Answer questions in order from top to bottom and left to right</li> <li>BP: Answer <i>only</i> those questions that are red and wait for redness to automatically adjust after each answer</li> </ul>                                                                                                    |
| Run Diagnostics          | 7    |                                 | <b>Diagnostics</b>                        |                       | 18,518 | 4,853  |          |             | Errors: None                                                                                                    |
| NJ 1040                  | 8    | Note 7                          | <u>NJ 1040 Pg1</u>                        |                       | 18,518 | 4,853  | 10,321   | 710         |                                                                                                    |
|                          | 9    | Note 5<br>Note 8<br>Note 9      | <u>NJ 1040 Pg3</u>                        |                       | 18,518 | 4,853  | 10,321   | 710         | Hint: Use ctrl-Space to remove red from box on line 44                                                                                                    |
| Remove Red               | 10   | Intake<br>Check                 | <u>Main Info</u><br>1040 Pg2<br>NJ DD Wkt |                       | 18,518 | 4,853  | 10,321   | 710         | Hint: Input federal DD info first, then can just<br>click "Check here if you had a federal<br>refund" on NJ DD Wkt                                                                                                    |

|                 |    |                    |       |         |        |     | Hint: Must type RTN and Acct #s on both<br>Main Info and 1040 Pg2  |
|-----------------|----|--------------------|-------|---------|--------|-----|--------------------------------------------------------------------|
| Run Diagnostics | 11 | <b>Diagnostics</b> | 18,51 | 8 4,853 | 10,321 | 710 | Errors: None                                                       |
| Create E-File   | 12 | Diagnostics        | 18,51 | 8 4,853 | 10,321 | 710 | A second diagnostic is run when creating an efile.<br>Errors: None |
| Quality Review  | 13 |                    | 18,51 | 8 4,853 | 10,321 | 710 | Ask your coach to do QR                                            |

Values with pink background – changed from previous Click on links in TW Form column to see screen shot of completed TWO form (you may need to click on the picture to enlarge it) <u>Printed return – click here</u>

Scenario Writeup - click here

Printable version of this page - click here